## **Self-Password Reset**

If you forgot your password:

- From your smartphone or your personal computer, go to sso.browardschools.com
- Click on "Recover your account" on the right side of screen just under "Log in with Clever Badges"
- > Follow prompts

| INsite BCPS Intranet Home ×                           | C Clever   Log in      | × +                   |                               |                                             | ~ - 0 ×                                    |
|-------------------------------------------------------|------------------------|-----------------------|-------------------------------|---------------------------------------------|--------------------------------------------|
| $\leftarrow$ $\rightarrow$ C $\triangle$ https://clev | er.com/oauth/authorize | channel=clever&client | t_id=4c63c1cf623dce82caac8    | .confirmed=true&district_id=511960e1f47e973 | 3a6500000e&redir 🖻 🛧 🔼 🗯 🔲 😩 🗄             |
| 📃 Managed bookmarks 🛛 ┥ RDI 🔺                         | InTune G Free Clipart  | 🍎 Virtual Counselor   | S Basis S Property Reque      | st M 🎓 itnoc 📀 OSPA Central 🔞 Canva         | 🍄 Website Resources 👩 Gold Coast Realtor » |
| BROWARD<br>County Public Schools                      |                        |                       |                               |                                             |                                            |
|                                                       |                        |                       | Log in with Active            | e Directory                                 |                                            |
|                                                       |                        |                       | Log in with 0                 | Clever Badges                               |                                            |
|                                                       |                        | District admin log    | g in I Parent/guardian log in | Sign in help   Recover your account         |                                            |
|                                                       |                        |                       |                               |                                             |                                            |
|                                                       |                        |                       |                               |                                             |                                            |
|                                                       |                        |                       |                               |                                             |                                            |
|                                                       |                        |                       |                               |                                             |                                            |
|                                                       |                        |                       |                               |                                             |                                            |
|                                                       |                        |                       |                               |                                             |                                            |
|                                                       |                        |                       |                               |                                             |                                            |
|                                                       |                        |                       |                               |                                             |                                            |
| Powered by Clever                                     |                        |                       |                               |                                             |                                            |
| Type here to search                                   | Ļ                      | H 📒 🔒                 | S 🔉 🕻                         | k 📃 🌆 🌆 🚺                                   | R 🔨 🥌 📾 🌈 🕼 (1) 🧬 7:59 AM                  |

Make sure you change the password for your BCPS BYOD phone login as well